## Print a QR Code to Receive Your Austin ISD iPad (<u>en español</u>)

(Grades PreK3 through 2nd only, at your assigned date and location. <u>Click here</u> to see a list of locations and dates by school.)

1. Go to **portal.austinisd.org**. Log in to AISD Portal. (It is the same username and password as you use for the Parent Cloud, registration, etc.)

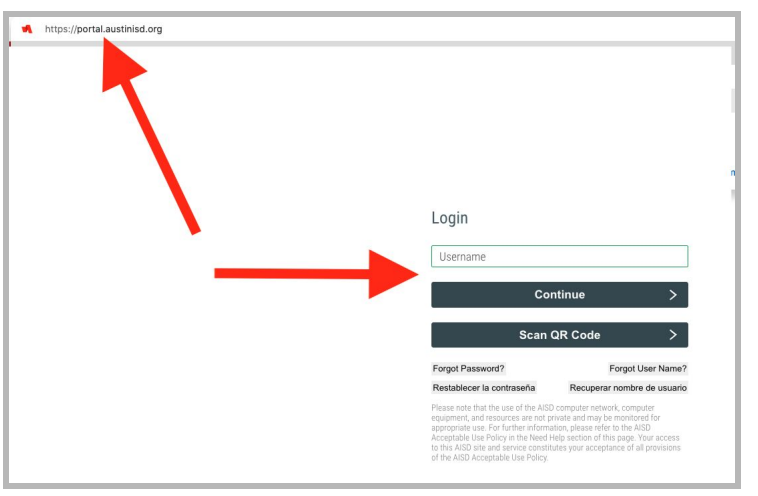

2. If you are using a computer, continue to Step 3.

On a phone, click the three dots or lines in the top right and choose **Desktop Site**.

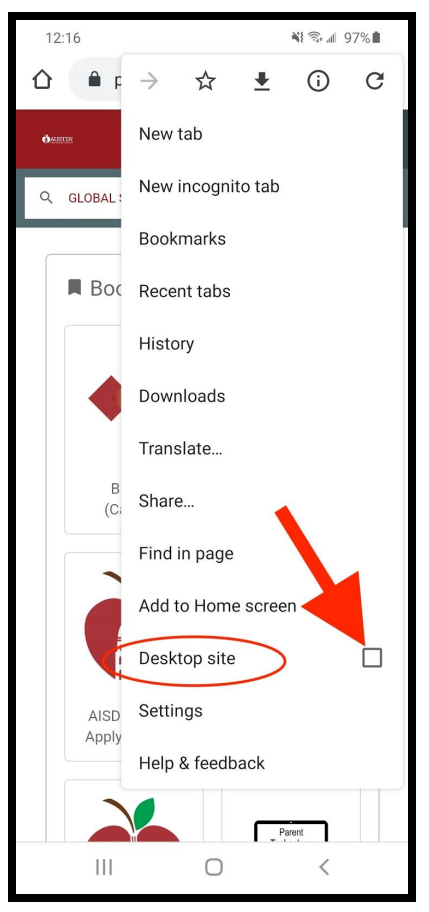

3. Click on **Dashboard** at the top. Then select **People**.

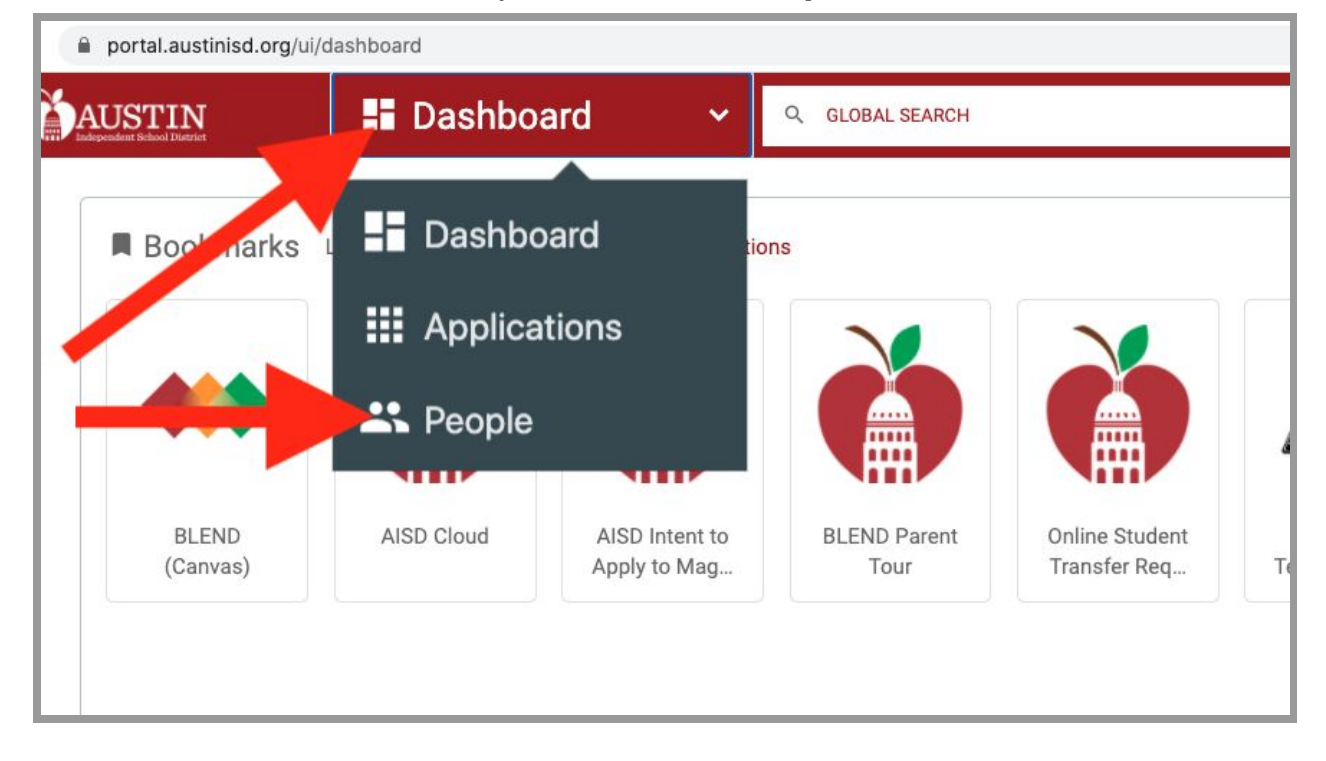

4. You will see your students' names. Choose your students in PreK3 through 2nd grade (iPads only!).

|                  |   | 🚢 People 🛛 👻     |                                     |                                | Q GLOBAL SEARCH |    | +         | ~  |                      |  |           |       |
|------------------|---|------------------|-------------------------------------|--------------------------------|-----------------|----|-----------|----|----------------------|--|-----------|-------|
| Filter           | T |                  | ▦                                   |                                |                 |    |           |    |                      |  |           |       |
| My AISD Students | > | Searce<br>2 Rest | <b>ch within My AISD St</b><br>ults | Search within My AISD Students |                 |    |           |    |                      |  |           |       |
|                  | - |                  | FIRST NAME                          | t≡                             | LAST NAME       | t≡ | USER NAME | t≡ | EMAIL (GOOGLE ID)    |  | 13        | GRADE |
|                  |   |                  | Student1First                       |                                | Student1Last    |    | S1234567  |    | email1@austinisd.org |  | $\langle$ | 01    |
|                  |   |                  | Student2First                       |                                | Student2Last    |    | S4567890  |    | email2@austinisd.org |  |           | 12    |

5. Click the box to the left of their name, and a new menu appears at the bottom. Click **QR Code**.

| AUSTIN             | C GLOBAL SEARCH                                                                                                    |  |  |  |  |  |  |  |  |  |
|--------------------|----------------------------------------------------------------------------------------------------|--|--|--|--|--|--|--|--|--|
| Filter             |                                                                                                    |  |  |  |  |  |  |  |  |  |
| My AISD Students > | Search within My AISD Students: Search within My AISD Students   2 Results                                                                                                    |  |  |  |  |  |  |  |  |  |
|                    | FIRST NAME   IE   LAST NAME   IE   USER NAME   IE   EMAIL (GOOGLE ID)     Student1 First   Student1Last   S1234567   email1@austinisd.org     Student2First   Student2Last   S4567890   email2@austinisd.org |  |  |  |  |  |  |  |  |  |
| 1 Person Selected  | C Refresh 🍾 Change Password 👔 Reset Challenge Responses = QR Code                                                                                                    |  |  |  |  |  |  |  |  |  |

6. A new web page will open with a code for each student you selected. Choose **File** and then **Print** to print a copy or save it on your computer to bring with you when

Chrome File Edit View History Bookmarks People Tab Window Help Nev ЖТ 0 ₩N entity 📢 Print QR Codes + × × New New Inc. Inito W ΰ₩N 4 ortal/profiles/printQRCodes Reopen Closed Tab **℃**#T Open File... Widt Open Location... #L Heig Close Window 企業W Close Tab жw Save Page As... жs Share ۲ ЖP Print 2

1. If you cannot print your code, don't worry! Write down your student's name and ID number so we can look it up quickly.

## you come to the site.